# VOTI PROPOSTI

Si consiglia di accedere a internet utilizzando il Browser "Chrome"

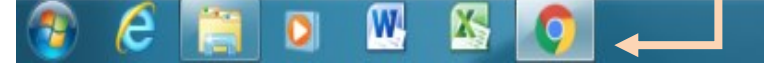

## Fase 1 : voti proposti giudizi di comportamento e giudizi globali

L'inserimento è una operazione semplice

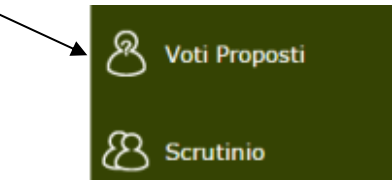

### deve essere fatta da tutti i docenti per ogni singola disciplina

- si accede alla sezione Voti Proposti
- si clicca sull'icona per copiare la media dei voti proposti e le assenze.

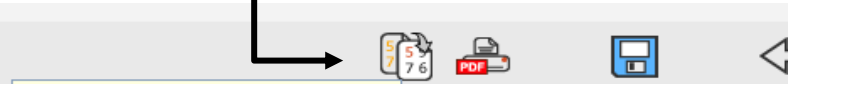

la media dei voti e le assenze saranno copiate nelle relative colonne.

|                                |       |    |      |   |       | PRI      | MO QUAD | ORIMI        | ESTRE            | ٠       | 🕅 差 📑 📾 🛛                      |       |      |   |   |  | ] | $\Diamond$ |
|--------------------------------|-------|----|------|---|-------|----------|---------|--------------|------------------|---------|--------------------------------|-------|------|---|---|--|---|------------|
| zioni<br>Pratico Altro/U Tutti |       |    |      |   |       | Ore Lez. | 0       | re Ass.      | Voto<br>Proposto | Assenze | Voto Proposto<br>Comportamento | Giud. | Ann. |   |   |  |   |            |
| ↑                              | 06/12 | 12 | 4,81 | = | 18/12 | 2        | 7,00    | ¥            | 5,53             | =       | 96                             | 0     | 0%   | 6 | 0 |  | * | ľ          |
| ↑                              | 30/11 | 0  | 6,39 | = | 08/01 | 8        | 6,00    | $\mathbf{v}$ | 6,51             | =       | 96                             | 7     | 7%   | 7 | 0 |  | * | ľ          |

- La media proposta e le assenze copiate sono sempre modificabili, anche in sede di scrutinio.
- Se, prima di effettuare la copia automatica, sono state inserite delle proposte di voto, queste restano e **non saranno** sovrascritte.

### SOLO PER LE CLASSI 5<sup>^</sup> BISOGNA PORTARE ANCHE LE COMPETENZE

è possibile farlo anche dalla pagina iniziale –

| e — | නී | Scrutinio |  |
|-----|----|-----------|--|
|     |    |           |  |

E' un'operazione comoda che velocizza lo scrutinio, altrimenti in sede di scrutinio l'insegnante dovrà dettare i singoli voti.

### Inserimento Giudizi di Comportamento, giudizio di religione e Giudizio Globale

 <u>I Giudizi di comportamento</u> vanno inseriti per tutti da un solo docente della classe, il coordinatore o un insegnante della classe incaricato. Sono inseriti in una qualsiasi disciplina utilizzando <u>esclusivamente</u> le lettere in maiuscolo della seguente legenda:

I = Insufficiente (5); S = Sufficiente (6); DC= Discreto (7); BU = Buono (8); DS= Distinto (9); OT - Ottimo (10)

|   |         | Valutazi | ioni    |         | Orelez  | Oro Ass  | Voto     | Asconzo | Voto Proposto | Giud          | <b>A nn</b> |      |
|---|---------|----------|---------|---------|---------|----------|----------|---------|---------------|---------------|-------------|------|
|   | Grafico | Orale    | Pratico | Altro/U | Tutti   | OTE LEZ. | OTE ASS. | E       | Assenze       | Comportamento | Giuu.       | Ann. |
| = |         |          |         |         | 10,00 = | 131      | 0 0%     |         |               |               | *           | ľ    |
| _ |         |          |         |         | 10.00 - | 131      | 3 203    |         |               |               |             | 12   |

#### 2) Legenda PER i giudizi di Religione:

I = Insufficiente (5); S = Sufficiente (6); B = Buono (7); MO= Molto (8); DS= Distinto (9); OT - Ottimo (10)

In caso di assenza di elementi di valutazione segnare: **NC** = Non Classificato

3) <u>Giudizio Globale</u>, va inserito per tutti dal coordinatore o da un insegnante incaricato. Per accedere alla sezione di inserimento si selezione l'icona

È possibile digitare oppure copiare e incollare un numero prefissato di caratteri. Si raccomanda di non eccedere nella lunghezza del testo. **Ricordarsi di salvare sempre prima di passare da una funzione all'all'altra!!**